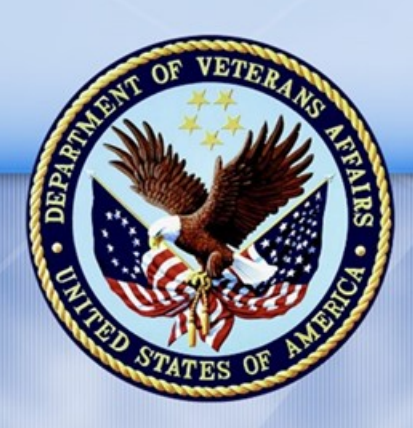

**PENSION AND FIDUCIARY SERVICE** 

## PMC VSR Advanced Core Course Phase 5 Stages of a Claim: Part 1 Determine Eligibility

# Lesson 19: Determine Income Status

Trainee Guide

October 28, 2016 Version 1.0

### Determine Income Status

#### Lesson Overview

| Торіс                                     | Description                                                                                                    |
|-------------------------------------------|----------------------------------------------------------------------------------------------------|
| Time Estimate:                            | 3.5 hours                                                                                                    |
| Purpose of the<br>Lesson:                 | This lesson is part of the entry-level curriculum, Core Course for PMC VSRs. The purpose of this lesson is to prepare PMC VSRs to calculate a claimant's Income for VA Purposes (IVAP) and determine income status.  |
| Prerequisite<br>Training<br>Requirements: | Prior to taking the Determine Income Status lesson, you must complete PMC VSR Core Course Phases 1–4, and Phase 5, Part 1, lessons 1-18. (Refer to the <b>Master Course Map</b> learning aid for a list of lessons.) |
| Target<br>Audience:                       | This lesson is for entry-level PMC VSRs.                                                                                                    |

| Торіс            | Description                                                                                                    |  |  |
|------------------|----------------------------------------------------------------------------------------------------|--|--|
| Lesson           | Master Course Map learning aid                                                                                                    |  |  |
| References:      | Compensation and Pension Knowledge Management (CPKM)                                                                                      |  |  |
|                  | <ul> <li>M21-1 V.i.3.A (General Information on Income and Net<br/>Worth Development)</li> </ul>                                           |  |  |
|                  | <ul> <li>M21-1 V.iii.1.A.2.f (Action to Take When Income Reported on<br/>the Application Is Different Than FTI Found in Share)</li> </ul> |  |  |
|                  | • M21-1 V.iii.1.A.3 (Denying a Claim When IVAP Is Excessive)                                                                              |  |  |
|                  | <ul> <li>M21-1 V.iii.1.B (Social Security Administration (SSA) Benefits<br/>Program)</li> </ul>                                           |  |  |
|                  | M21-1 V.iii.1.E.2.a (General Information on MAPR)                                                                                         |  |  |
|                  | <ul> <li>M21-1 V.iii.1.E.7.I (Counting the Second 12 Months of<br/>Income for Disallowed Claims).</li> </ul>                              |  |  |
|                  | M21-1 V.iii.1.G (Pension Deductible Expenses)                                                                                             |  |  |
|                  | <ul> <li>M21-1 V.iii.1.G.4 (Processing UME Deductions)</li> </ul>                                                                         |  |  |
|                  | <ul> <li>M21-1 V.iii.1.G.4.p (Overlapping Initial Year and<br/>Calendar Year Periods)</li> </ul>                                          |  |  |
|                  | <ul> <li>M21-1 V.iii.1.G.7 (Processing Final Expense<br/>Deductions)</li> </ul>                                                           |  |  |
|                  | <ul> <li>M21-1 V.iii.1.G.7.a (Period to Deduct Final Expenses)</li> </ul>                                                                 |  |  |
|                  | <ul> <li>M21-1 V.iii.1.G.8 (Educational Expense Deductions)</li> </ul>                                                                    |  |  |
|                  | <ul> <li>M21-1 V.iii.1.G.9.d (Deducting a Child's Postsecondary<br/>Education Expenses)</li> </ul>                                        |  |  |
|                  | <ul> <li>M21-1 V.iii.1.1 (Improved Pension—Counting Specific Types<br/>of Income)</li> </ul>                                              |  |  |
|                  | M21-1 X.9.A.1 (FTI Match: General Information)                                                                                            |  |  |
|                  | <ul> <li>M21-1 X.9.A.1.b (Definition of FTI)</li> </ul>                                                                                   |  |  |
|                  | <ul> <li>M21-1 X.9.A.1.d (Upfront Verification)</li> </ul>                                                                                |  |  |
|                  | 38 CFR 3.271 (Computation of income)                                                                                                    |  |  |
|                  | Claim Types job aid                                                                                                    |  |  |
|                  | Countable Income job aid                                                                                                    |  |  |
|                  | Federal Tax Information (FTI) Income Reference List     job aid                                                                           |  |  |
| October 28, 2016 | /ersidrncome Classification and Counting Table job aid 3 / P a g e                                                                        |  |  |
|                  | Income and Net Worth Status job aid                                                                                                    |  |  |
|                  | • Initial Vear job aid                                                                                                    |  |  |

• Initial Vear job aid

| Торіс               | Description                                                                                   |  |  |
|---------------------|-----------------------------------------------------------------------------------------------|--|--|
| Technical           | Program Benefits and Eligibility (PMC VSR)                                                    |  |  |
| Competencies:       | Income Counting and Net Worth                                                                 |  |  |
|                     | VBA Applications (PMC VSR)                                                                    |  |  |
| Knowledge<br>Check: | Phase 5: Stages of a Claim Part 1(c)—Income Eligibility<br>Knowledge Check                    |  |  |
| Lesson              | Determine income status.                                                                      |  |  |
| Objectives:         | Calculate IVAP from application.                                                              |  |  |
|                     | Perform upfront verification.                                                                 |  |  |
|                     | <ul> <li>Determine if IVAP is within Maximum Annual Pension Rate<br/>(MAPR) limit.</li> </ul> |  |  |
| What You            | Trainee Guide                                                                                 |  |  |
| Need:               | Master Course Map learning aid                                                                |  |  |
|                     | Appendix A: Determine Income Status Worksheet                                                 |  |  |
|                     | Access to VBMS-A User Guide                                                                   |  |  |
|                     | <ul> <li>Access to VSR Assistant—Income/Net Worth Determination<br/>EPSS</li> </ul>           |  |  |
|                     | Access to the following job aids from VSR Assistant:                                          |  |  |
|                     | <ul> <li>Claim Types job aid</li> </ul>                                                       |  |  |
|                     | <ul> <li>Countable Income job aid</li> </ul>                                                  |  |  |
|                     | <ul> <li>Federal Tax Information (FTI) Income Reference<br/>List job aid</li> </ul>           |  |  |
|                     | <ul> <li>Income Classification and Counting Table job aid</li> </ul>                          |  |  |
|                     | <ul> <li>Income and Net Worth Status job aid</li> </ul>                                       |  |  |
|                     | <ul> <li>Initial Year job aid</li> </ul>                                                      |  |  |
|                     | <ul> <li>Upfront Verification job aid</li> </ul>                                              |  |  |

| PowerPoint Slides | Notes |
|-------------------|-------|
|-------------------|-------|

| PowerPoint Slides                                                                                                    |                                             | Notes |
|----------------------------------------------------------------------------------------------------|---------------------------------------------|-------|
| Le<br>St                                                                                                    | esson 19: Determine Income<br>atus          |       |
| Yo                                                                                                    | ou Are Here                                 |       |
| PHASE 5 PART 1<br>Determine Eligibility  PHASE 5 PART 2 Process a Claim  PHASE 5 PART 3 Promulgate Non-Rating or Rating Decision PHASE 5 PART 4 PHASE 5 PART 4 PHASE 5 PART 1 PHASE 5 PART 1 PHASE 5 PART 5 PHASE 5 PART 5 PHASE 5 PHASE 5 PHASE |                                             |       |
| Why It Matters!                                                                                                    |                                             |       |
| •                                                                                                    | Establish Periods for Calculating<br>Income |       |
| •                                                                                                    | Determine Types of Income                   |       |
| •                                                                                                    | Select Qualifying Expenses                  |       |
| •                                                                                                    | Determine Income Status                     |       |
| •                                                                                                    | Determine Net Worth Status                  |       |
| Те                                                                                                    | echnical Competencies                       |       |
| •                                                                                                    | Program Benefits and Eligibility (PMC VSR)  |       |
| •                                                                                                    | VBA Applications (PMC VSR)                  |       |
| •                                                                                                    | Income Counting and Net Worth               |       |
| Lesson Objectives                                                                                                    |                                             |       |
| Determine income status.                                                                                                    |                                             |       |
| Calculate IVAP from application.                                                                                                    |                                             |       |
| •                                                                                                    | Perform upfront verification.               |       |
| Determine if IVAP is within     MAPR limit.                                                                                                    |                                             |       |

| PowerPoint Slides                                                                                                    | Notes |
|----------------------------------------------------------------------------------------------------|-------|
| Knowledge Check                                                                                                    |       |
| PHASE 5 PART 1a<br>Initial Screening and<br>Establishing a Claim<br>PHASE 5 PART 1b<br>Basic Eligibility<br>PHASE 5 PART 1c<br>Income Eligibility<br>PHASE 5 PART 1c<br>Income Eligibility<br>PHASE 5 PART 1d<br>PHASE 5 PART 1d<br>PHASE 5 PART 1d<br>PHASE 5 PART 1d<br>PHASE 5 PART 1d<br>PHASE 5 PART 1d<br>PHASE 5 PART 1d<br>PHASE 5 PART 1d<br>PHASE 5 PART 1d<br>Phase 5<br>Part 1<br>Knowledge<br>Check |       |
| Income Status for Original<br>Award                                                                                                    |       |
| <ul> <li>This lesson will focus on income<br/>and expenses for an original<br/>claim.</li> </ul>                                                                                                    |       |
| <ul> <li>Income and expense<br/>adjustments for a running award<br/>will be taught later in the<br/>course.</li> </ul>                                                                                                    |       |
| Income Eligibility Process                                                                                                    |       |
| The previous lessons addressed the following topics in the income eligibility process:                                                                                                    |       |
| <ol> <li>Effective date and payment<br/>date</li> </ol>                                                                                                    |       |
| 2. Initial year and calendar year                                                                                                    |       |
| 3. Countable income                                                                                                    |       |
| 4. Qualifying expenses                                                                                                    |       |

| PowerPoint Slides                                                                                        | Notes |
|----------------------------------------------------------------------------------------------------|-------|
| Establish Periods for Calculating<br>Income Review                                                       |       |
| Define the following terms:                                                                              |       |
| Effective date                                                                                           |       |
| Payment date                                                                                             |       |
| Initial year                                                                                             |       |
| Calendar year                                                                                            |       |
| Determine Types of Income<br>Review                                                                      |       |
| What are some examples of countable income?                                                              |       |
| What are the four income<br>classifications?                                                             |       |
| Determine Types of Income<br>Review Answer                                                               |       |
| What are some examples of countable income?                                                              |       |
| What are the four income<br>classifications?                                                             |       |
| Select Qualifying Expenses<br>Review                                                                     |       |
| What are three types of expenses<br>that can be deducted from<br>countable income for pension<br>claims? |       |
| Select Qualifying Expenses<br>Review Answers                                                             |       |
| What are three types of expenses<br>that can be deducted from<br>countable income for pension<br>claims? |       |

| PowerPoint Slides                                                                                                    | Notes |
|----------------------------------------------------------------------------------------------------|-------|
| Practice Exercise—Income and<br>Expenses                                                                                                    |       |
| Instructions:                                                                                                    |       |
| <ul> <li>Work in groups of three.</li> </ul>                                                                                                    |       |
| <ul> <li>Access Claim 1.</li> </ul>                                                                                                    |       |
| <ul> <li>Complete Part A of<br/>Appendix A: Determine<br/>Income Status<br/>Worksheet.</li> </ul>                                                |       |
| <ul> <li>Use the Income and Net<br/>Worth Status job aid for<br/>manual references and<br/>job aids regarding income<br/>eligibility.</li> </ul> |       |
| <ul> <li>Be prepared to share your<br/>finished exercise with<br/>other trainees.</li> </ul>                                                     |       |
| • Time allowed: 20–25 minutes                                                                                                    |       |
| Practice Exercise—Income and<br>Expenses Answers                                                                                                 |       |
| Determine Income Status                                                                                                    |       |
| Determining income status consists of the following:                                                                                             |       |
| • Calculate IVAP from application.                                                                                                    |       |
| Perform upfront verification.                                                                                                    |       |
| Compare IVAP with upfront verification IVAP.                                                                                                    |       |
| Determine if IVAP is within     MAPR limit.                                                                                                    |       |

| PowerPoint Slides                                                                                                    | Notes |
|----------------------------------------------------------------------------------------------------|-------|
| Calculating IVAP Overview                                                                                                    |       |
| Calculating IVAP consists of the following steps:                                                                                                 |       |
| <ol> <li>Enter countable income into<br/>VBMS-A.</li> </ol>                                                                                       |       |
| <ol> <li>Enter final and educational<br/>expenses into VBMS-A.</li> </ol>                                                                         |       |
| <ol> <li>Decide if medical expenses<br/>are in initial year.</li> </ol>                                                                           |       |
| <ol> <li>Enter medical expenses into<br/>VBMS-A medical expense<br/>sub-page.</li> </ol>                                                          |       |
| <ol> <li>Enter total medical expense<br/>amount for the reporting<br/>periods into VBMS-A<br/>Financial Decisions Detail<br/>sub-page.</li> </ol> |       |
| <ol> <li>Review all income and<br/>expense information in<br/>VBMS-A.</li> </ol>                                                                  |       |

| PowerPoint Slides                                                                                                    | Notes |
|----------------------------------------------------------------------------------------------------|-------|
| Practice Exercise—Enter<br>Countable Income into VBMS-A                                                                                                    |       |
| Instructions:                                                                                                    |       |
| <ul> <li>Work with your group of<br/>three.</li> </ul>                                                                                                    |       |
| <ul> <li>Access Claim 1.</li> </ul>                                                                                                    |       |
| <ul> <li>Use VBMS-A User Guide section 7.11.1.9.2.</li> </ul>                                                                                                    |       |
| <ul> <li>Add the effective date<br/>(entitlement date) and<br/>payment date (financial<br/>decision effective date).</li> </ul>                                           |       |
| <ul> <li>Enter the income types<br/>into the Financial<br/>Decisions Detail sub-page<br/>for the example claim<br/>used in the previous<br/>practice exercise.</li> </ul> |       |
| <ul> <li>Be prepared to share your<br/>finished exercise with<br/>other trainees.</li> </ul>                                                                              |       |
| Time allowed: 15–20 minutes                                                                                                    |       |
| Practice Exercise—Enter<br>Countable Income into VBMS-A<br>Answers                                                                                                    |       |

| PowerPoint Slides                                                                                                    | Notes |
|----------------------------------------------------------------------------------------------------|-------|
| Practice Exercise—Enter Final<br>and Educational Expenses into<br>VBMS-A                                                        |       |
| Instructions:                                                                                                    |       |
| <ul> <li>Work with your group of<br/>three.</li> </ul>                                                                          |       |
| o Access Claim 1.                                                                                                    |       |
| <ul> <li>Use VBMS-A User Guide section 7.11.1.9.2.</li> </ul>                                                                   |       |
| <ul> <li>Enter any final and<br/>educational expenses into<br/>the Financial Decisions<br/>Detail sub-page based on:</li> </ul> |       |
| <ul> <li>Example claim used<br/>in the first practice<br/>exercise.</li> </ul>                                                  |       |
| <ul> <li>Part A of Appendix</li> <li>A: Determine</li> <li>Income Status</li> <li>Worksheet.</li> </ul>                         |       |
| <ul> <li>Be prepared to<br/>share your finished<br/>exercise with other<br/>trainees.</li> </ul>                                |       |
| Time allowed: 5–10 minutes                                                                                                    |       |
| Practice Exercise—Enter Final<br>and Educational Expenses into<br>VBMS-A Answers                                                |       |
| DEMO                                                                                                    |       |

| PowerPoint Slides                                 |                                                                                                    | Point Slides                                                               | Notes |
|---------------------------------------------------|----------------------------------------------------------------------------------------------------|----------------------------------------------------------------------------|-------|
| Decide If Medical Expenses Are<br>in Initial Year |                                                                                                    | f Medical Expenses Are<br>I Year                                           |       |
| •                                                 | <ul> <li>Medical expenses that are<br/>before the effective date do <b>not</b><br/>qualify and will <b>not</b> be<br/>considered when calculating<br/>IVAP.</li> </ul> |                                                                            |       |
| •                                                 | <ul> <li>However, if a medical expense is<br/>a CME, then it would be<br/>considered when calculating<br/>IVAP.</li> </ul>                                             |                                                                            |       |
| Gr<br>Ex                                          | oup A<br>pense                                                                                                    | ctivity—Medical<br>es in Initial Year                                      |       |
| •                                                 | Instru                                                                                                    | uctions                                                                    |       |
|                                                   | 0                                                                                                    | Remain in your group.                                                      |       |
|                                                   | 0                                                                                                    | Access Claim 1.                                                            |       |
|                                                   | 0                                                                                                    | Work as a group to decide<br>if medical expenses<br>should be counted.     |       |
|                                                   | 0                                                                                                    | Circle the medical<br>expense that will be<br>counted in the initial year. |       |
|                                                   | 0                                                                                                    | Provide answer when selected by the instructor.                            |       |
| •                                                 | Time                                                                                                    | allowed 10–15 minutes                                                      |       |

| Р                                                              | owerPoint Slides                                                                                                    | Notes |
|----------------------------------------------------------------|----------------------------------------------------------------------------------------------------|-------|
| Enter Medical Expense into<br>VBMS-A (1 of 2)                  |                                                                                                    |       |
| •                                                              | Medical expenses are first calculated using the Medical Expenses Detail sub-page.                                                   |       |
| •                                                              | After the medical expenses are<br>calculated, the calculated<br>amount is entered on the<br>Financial Decision Detail sub-<br>page. |       |
| Enter Medical Expenses into<br>VBMS-A (2 of 2)                 |                                                                                                    |       |
| VBMS-A User Guide section<br>7.11.2.2 (Adding Expenses Detail) |                                                                                                    |       |

| PowerPoint Slides                                                                                              | Notes |
|----------------------------------------------------------------------------------------------------|-------|
| Practice Exercise—Enter Medical<br>Expenses into VBMS-A                                                        |       |
| Instructions:                                                                                                  |       |
| <ul> <li>Work with your group.</li> </ul>                                                                      |       |
| <ul> <li>Use VBMS-A User Guide section 7.11.2.2.</li> </ul>                                                    |       |
| <ul> <li>Enter the medical<br/>expenses into the Medical<br/>Expenses Detail sub-page<br/>based on:</li> </ul> |       |
| <ul> <li>Claim 1 used in the<br/>first practice<br/>exercise</li> </ul>                                        |       |
| <ul> <li>Part A of Appendix<br/>A: Determine<br/>Income Status<br/>Worksheet</li> </ul>                        |       |
| <ul> <li>Be prepared to share your<br/>finished exercise with<br/>other trainees.</li> </ul>                   |       |
| • Time allowed: 20 minutes                                                                                     |       |
| Practice Exercise—Enter Medical<br>Expenses into VBMS-A Answers                                                |       |

| PowerPoint Slides                                                                                                    | Notes |
|----------------------------------------------------------------------------------------------------|-------|
| Practice Exercise: Enter<br>Calculated Medical Expense in<br>VBMS-A                                                                                                    |       |
| Work with your group                                                                                                    |       |
| <ul> <li>Use VBMS-A User Guide section 7.11.9.2.</li> </ul>                                                                                                    |       |
| <ul> <li>Access Claim 1.</li> </ul>                                                                                                    |       |
| <ul> <li>Enter calculated medical<br/>expenses into the<br/>Financial Decisions Detail<br/>sub-page based on<br/>medical expenses<br/>calculated on the Medical<br/>Expenses Decision Detail<br/>sub-page.</li> </ul> |       |
| <ul> <li>Be prepared to share your<br/>finished exercise with<br/>other trainees.</li> </ul>                                                                                                    |       |
| Time allowed: 5–7 minutes                                                                                                    |       |
| Practice Exercise: Enter<br>Calculated Medical Expense in<br>VBMS-A Answer                                                                                                    |       |

| PowerPoint Slides                                                                                                    | Notes |
|----------------------------------------------------------------------------------------------------|-------|
| Group Activity—Verify Income<br>and Expense Information in<br>VBMS-A                                                                                             |       |
| Instructions:                                                                                                    |       |
| <ul> <li>Remain in your group.</li> </ul>                                                                                                    |       |
| o Access Claim 1.                                                                                                    |       |
| <ul> <li>Work with your group to<br/>verify that all income and<br/>expenses entered into the<br/>Financial Decision Detail<br/>sub-page is accurate.</li> </ul> |       |
| <ul> <li>Make any necessary<br/>corrections if needed.</li> </ul>                                                                                                |       |
| <ul> <li>Select the Done button to<br/>save all changes.</li> </ul>                                                                                              |       |
| <ul> <li>Provide IVAP amount<br/>when selected by the<br/>instructor.</li> </ul>                                                                                 |       |
| • Time allowed: 5–7 minutes                                                                                                    |       |
| What Is Upfront Verification?<br>• Earned Income from SSA<br>• Unearned Income from IRS                                                                          |       |

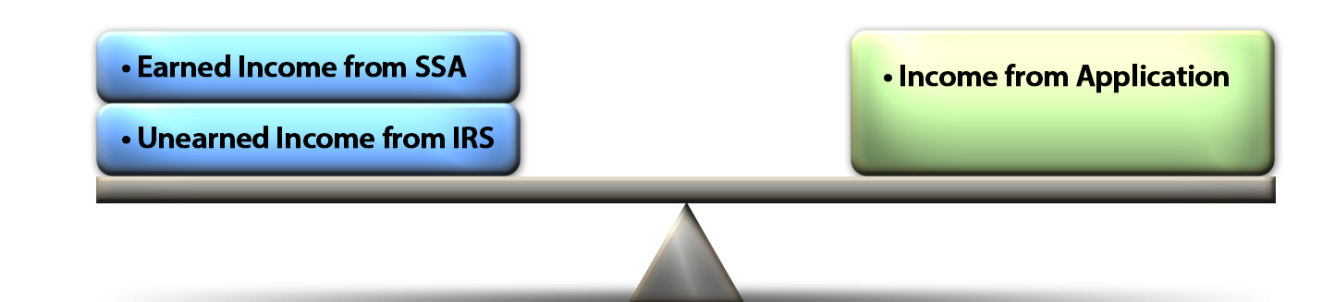

| PowerPoint Slides                         |                                                                                                    | Notes |
|-------------------------------------------|----------------------------------------------------------------------------------------------------|-------|
| What Is Federal Tax<br>Information (FTI)? |                                                                                                    |       |
| •                                         | FTI is any return or return<br>information received from the<br>IRS or secondary source, such<br>as SSA |       |
| •                                         | FTI Income Reference List job aid                                                                       |       |
| Perform Upfront Verification              |                                                                                                    |       |
| •                                         | Upfront Verification job aid                                                                            |       |
| •                                         | FTI Income Reference List<br>job aid                                                                    |       |
| DEMO                                      |                                                                                                    |       |

| PowerPoint Slides                                                                                      | Notes |
|----------------------------------------------------------------------------------------------------|-------|
| Practice Exercise—Perform<br>Upfront Verification                                                      |       |
| Instructions:                                                                                          |       |
| <ul> <li>Work with your groups</li> </ul>                                                              |       |
| <ul> <li>Access Claim 1.</li> </ul>                                                                    |       |
| <ul> <li>Complete Part B of</li> <li>Appendix A: Determine</li> <li>Income Status Worksheet</li> </ul> |       |
| <ul> <li>Refer to the following job<br/>aids:</li> </ul>                                               |       |
| <ul> <li>Upfront</li> <li>Verification</li> </ul>                                                      |       |
| <ul> <li>FTI Income<br/>Reference List</li> </ul>                                                      |       |
| <ul> <li>Be prepared to share your<br/>finished exercise with<br/>other trainees.</li> </ul>           |       |
| • Time allowed: 15–20 minutes                                                                          |       |
| Practice Exercise—Perform<br>Upfront Verification Answers                                              |       |
| Compare IVAP with IVAP<br>Upfront Verification                                                         |       |
| When evaluating countable income,<br>use the higher countable income<br>based on:                      |       |
| Application                                                                                            |       |
| Information provided by FTI                                                                            |       |

| PowerPoint Slides                                                                                                    | Notes |
|----------------------------------------------------------------------------------------------------|-------|
| Group Activity—Compare IVAP<br>with IVAP Upfront Verification                                                                                   |       |
| Instructions:                                                                                                    |       |
| <ul> <li>Remain in your group.</li> </ul>                                                                                                    |       |
| o Access Claim 1.                                                                                                    |       |
| <ul> <li>Work with your group to<br/>compare the IVAP from<br/>the application with the<br/>IVAP from the upfront<br/>verification.</li> </ul>  |       |
| <ul> <li>Provide the greater IVAP<br/>amount when selected by<br/>the instructor.</li> </ul>                                                    |       |
| • Time allowed: 5–7 minutes                                                                                                    |       |
| Determine If IVAP Is within<br>MAPR Limit                                                                                                    |       |
| <ul> <li>Once the IVAP is entered into<br/>the VBMS-A, the system<br/>automatically determines if the<br/>IVAP is within MAPR limits</li> </ul> |       |
| <ul> <li>If IVAP exceeds MAPR,<br/>determine if claimant may<br/>qualify in second 12-month<br/>period</li> </ul>                               |       |

| PowerPoint Slides                                                                                              | Notes |
|----------------------------------------------------------------------------------------------------|-------|
| Group Activity—Determine If<br>IVAP Is within MAPR Limit                                                       |       |
| Instructions:                                                                                                  |       |
| <ul> <li>Work with your group.</li> </ul>                                                                      |       |
| o Access Claim 1.                                                                                              |       |
| <ul> <li>Access the VBMS-A</li> <li>Financial Decision page<br/>and select Generate</li> <li>Award.</li> </ul> |       |
| <ul> <li>Review the IVAP and<br/>MAPR fields on the<br/>Generate Award page.</li> </ul>                        |       |
| <ul> <li>Determine if IVAP is<br/>within MAPR limit.</li> </ul>                                                |       |
| • Time allowed: 5–7 minutes                                                                                    |       |
| Additional Considerations for<br>Determining Income Status                                                     |       |
| Consider the following when<br>determining income status for an<br>original claim:                             |       |
| Supplemental information                                                                                       |       |
| Second 12-month period                                                                                         |       |

| P                                                         | owerF         | Point Slides                                          | Notes |
|-----------------------------------------------------------|---------------|-------------------------------------------------------|-------|
| Sı                                                        | upplen        | nental Information                                    |       |
| Consider the following when processing an original claim: |               | the following when<br>ng an original claim:           |       |
| •                                                         | Origir        | nal application form                                  |       |
| •                                                         | Any s<br>such | upplemental information<br>as:                        |       |
|                                                           | 0             | VA Form 21P-8416<br>(Medical Expenses<br>Report)      |       |
|                                                           | 0             | VA Form 21-4138<br>(Statement in Support of<br>Claim) |       |
|                                                           | 0             | Income increase or decrease documentation             |       |
|                                                           | 0             | Other expense<br>information                          |       |

| Towerroint Sides ite                                                                                                    |  |
|----------------------------------------------------------------------------------------------------|--|
|                                                                                                    |  |
| Second 12-month Period                                                                                                    |  |
| Scenario:                                                                                                    |  |
| Veteran Ericka Monroe submitted a<br>claim for nonservice-connected<br>Veterans Pension on April 3, 2014.<br>On her original application, she<br>reported that she earned \$3,500.00<br>monthly. On March 30, 2015,<br>Ericka submitted VA Form 21-4138<br>(Statement in Support of Claim)<br>indicating that she was laid off on<br>March 25, 2015, and now has zero<br>income. The original claim was<br>reviewed and processed by a PMC<br>VSR on April 12, 2015. The PMC<br>VSR classified Ericka's reported<br>income as short term and<br>considered \$38,500 (11 months x<br>\$3,500) in wages for the initial year<br>period of April 3, 2014, through<br>April 30, 2015, which caused her to<br>be over the income limit. Since the<br>claim contains a change in<br>circumstances, the PMC VSR also<br>considered entitlement for the<br>following 12-month period of May<br>1, 2015, through April 30, 2016,<br>and benefits were granted at the<br>MAPR for this period. |  |

| PowerPoint Slides                                                                                                    | Notes |
|----------------------------------------------------------------------------------------------------|-------|
| Practice Exercise—<br>Supplemental Information                                                                                                   |       |
| Instructions:                                                                                                    |       |
| <ul> <li>Access Claim 2 in<br/>academy mode.</li> </ul>                                                                                          |       |
| <ul> <li>Complete Part C of<br/>Appendix A: Determine<br/>Income Status<br/>Worksheet.</li> </ul>                                                |       |
| <ul> <li>Use the Income and Net<br/>Worth Status job aid for<br/>manual references and<br/>job aids regarding income<br/>eligibility.</li> </ul> |       |
| <ul> <li>Enter the income and<br/>expenses information into<br/>the VBMS-A.</li> </ul>                                                           |       |
| <ul> <li>Be prepared to share your<br/>finished exercise with<br/>other trainees.</li> </ul>                                                     |       |
| • Time allowed: 30–35 minutes                                                                                                    |       |
| Practice Exercise—<br>Supplemental Information<br>Answer                                                                                         |       |
| Questions?                                                                                                    |       |

| PowerPoint Slides                                  |                                                                                        | Notes |
|----------------------------------------------------|----------------------------------------------------------------------------------------|-------|
| Lesson Summary                                     |                                                                                        |       |
| •                                                  | What are the steps for calculating IVAP?                                               |       |
| •                                                  | What is upfront verification?                                                          |       |
| •                                                  | Why do you compare IVAP from<br>the application with the upfront<br>verification IVAP? |       |
| •                                                  | What is the second 12-month period?                                                    |       |
| Lesson Summary Answers (1 of 3)                    |                                                                                        |       |
| What are the steps for calculating IVAP?           |                                                                                        |       |
| Lesson Summary Answers (2 of 3)                    |                                                                                        |       |
| What is upfront verification?                      |                                                                                        |       |
| Lesson Summary Answers (3 of 3)                    |                                                                                        |       |
| •                                                  | Why do you compare IVAP from<br>the application with the upfront<br>verification IVAP? |       |
| •                                                  | What is the second 12-month period?                                                    |       |
| What's Next                                        |                                                                                        |       |
| Phases 5 Part 1, 20: Determine Net<br>Worth Status |                                                                                        |       |